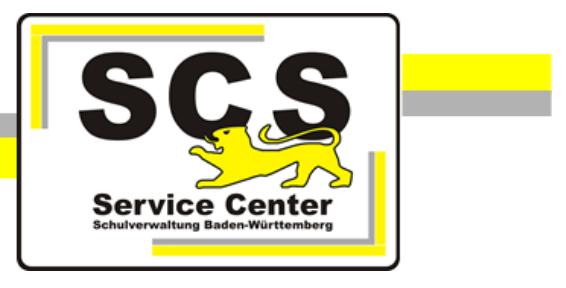

# LFB-Online

# Verknüpfung eines Service-BW-Kontos

Stand: 28.11.2022

# Service Center Schulverwaltung (SCS)

Telefon: 0711 89246-2

E-Mail: <u>sc@schule.bwl.de</u>

## Weitere Informationsquellen

Im Internet: <u>Ifb.kultus-bw.de</u>

# Anleitung zur Verknüpfung eines Service-BW-Kontos

Voraussetzungen

Login über einen Rechner mit Zugang ins Internet. Internetbrowser in aktueller Version (außer Microsoft Internet Explorer). Registrierung bei LFB-Online. Service-BW-Konto.

## Inhaltsverzeichnis

| 1   | Verknüpfung zwischen LFB-Online und dem Service-BW-Konto          | .4 |
|-----|-------------------------------------------------------------------|----|
| 1.1 | Login LFB-Online ohne Verknüpfung                                 | .4 |
| 1.2 | Verknüpfung mit Service-BW-Konto herstellen                       | .4 |
| 1.3 | Logout aus LFB-Online bei vorliegender Verknüpfung                | .5 |
| 2   | Login LFB-Online bei bestehender Verknüpfung zum Service-BW-Konto | .6 |

| 3 | Verknüpfung zwischen LFB-Online und dem Service-BW-Konto aufheben | 7 |
|---|-------------------------------------------------------------------|---|
|---|-------------------------------------------------------------------|---|

Stand: 28.11.2022

### 1 Verknüpfung zwischen LFB-Online und dem Service-BW-Konto

Durch die Verknüpfung von LFB-Online mit einem Service-BW-Konto kann LFB-Online über Service-BW gestartet werden. Dadurch müssen nicht für beide Verfahren Zugangsdaten vorgehalten werden.

Fragen zu Ihrem Service-BW-Konto richten Sie bitte an den Support auf <u>https://www.service-bw.de/</u> über das Kontakt-Formular.

#### 1.1 Login LFB-Online ohne Verknüpfung

Über die Adresse <u>https://lfb.kultus-bw.de</u> erreichen Sie die Startseite von LFB-Online.

- Klicken Sie auf der Startseite auf Login Lehrkräfte.
- Lehrkräfte und Schulleitungen öffentlicher Schule: Loggen Sie sich mit Ihrer 8-stelligen Personalnummer (= Benutzername) und Ihrem bei der Registrierung selbst gewählten Passwort ein.
- Lehrkräfte und Schulleitungen von Privatschulen sowie Mitarbeiter/innen von Seminaren: Loggen Sie sich mit Ihrer E-Mail-Adresse (= Benutzername) und Ihrem bei der Registrierung selbst gewählten Passwort ein.
- Nach dem Login erreichen Sie die Übersicht.

P

#### 1.2 Verknüpfung mit Service-BW-Konto herstellen

Loggen Sie sich in LFB-Online ein und rufen Sie das Menü Konto auf.

Navigationsleiste:

In Ihrem Konto steht Ihnen die Option zur Verfügung, den Verknüpfungsprozess zu beginnen.

• Klicken Sie auf das Symbol zur Verknüpfung mit Service-BW.

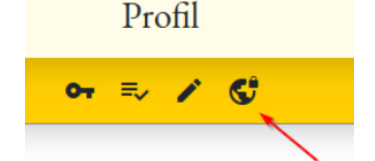

• Klicken Sie auf zu Service-BW zum Verknüpfen.

|   | Verknüpfung mit Ihrem service-bwe Konto herstellen                                                          |
|---|----------------------------------------------------------------------------------------------------|
|   | Nach der Verknüpfung Ihres service-bw Kontos mit LFB benötigen Sie in Zukunft keine separate LFB-Anmeldung. |
|   | ZU SERVICE-BW ZUM VERKNÜPFEN                                                                                |
|   | BESTEHENDE VERKNÜPFUNG AUFHEBEN                                                                             |
| - | ABBRECHEN                                                                                                   |

| Login            |  |
|------------------|--|
| Recherche        |  |
| Login Lehrkräfte |  |
| Login SL / SSL   |  |

• Sie werden nun aufgefordert, sich in Ihr Service-BW-Konto einzuloggen.

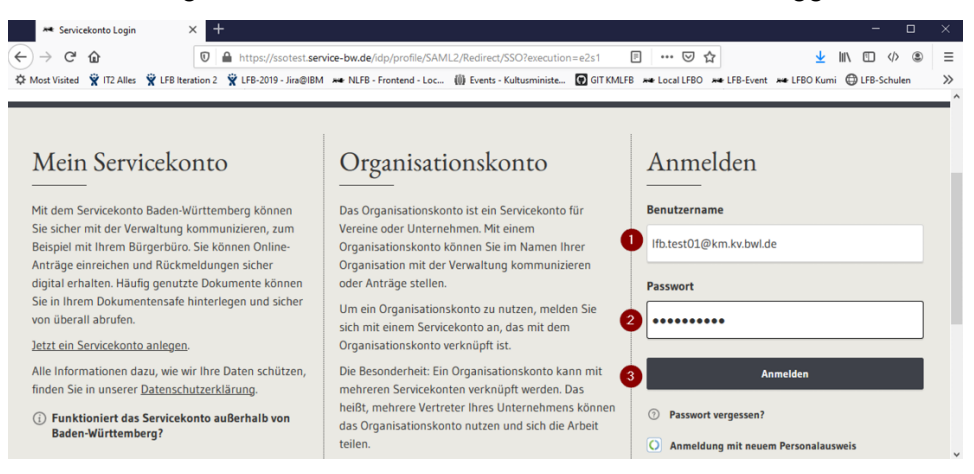

Es folgt eine Weiterleitung zurück zu LFB-Online. Klicken Sie auf Verknüpfen.

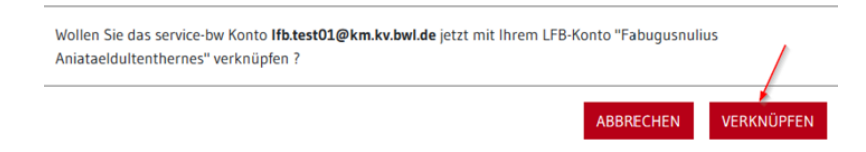

• Es wird eine Bestätigungsmeldung angezeigt: Speichern erfolgreich.

#### 1.3 Logout aus LFB-Online bei vorliegender Verknüpfung

Wenn Sie sich aus LFB-Online ausloggen, können Sie auch aus Service-BW abgemeldet werden. Es wird eine Abfrage angezeigt.

| löchten Sie bei service-bw al | gemeldet werden ?                                                       |
|-------------------------------|-------------------------------------------------------------------------|
| chtung: Ohne Abmeldung b      | eiben Sie weiterhin bei service-bw angemeldet. Dies kann notwendig seir |
| enn Sie parallel in weiteren  | Anwendungen wie beispielsweise Drive-BW tätig sind.                     |

#### 2 Login LFB-Online bei bestehender Verknüpfung zum Service-BW-Konto

• Loggen Sie sich über *zu Service-BW* ein.

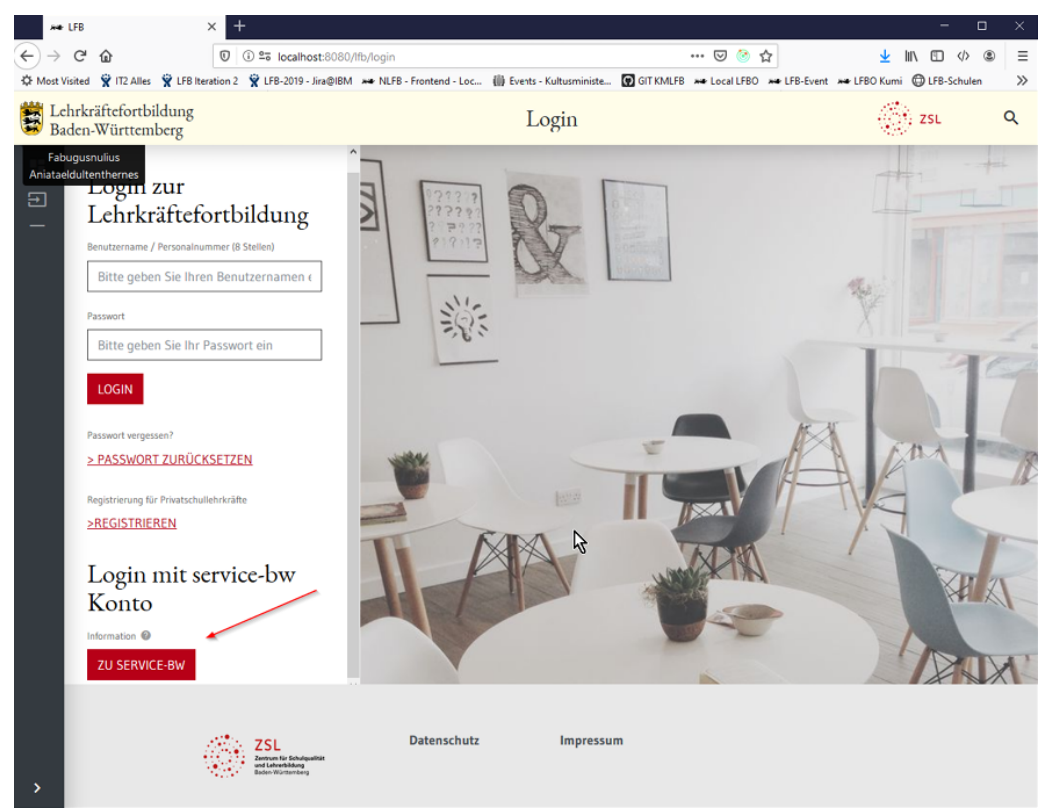

- Sie werden zum Login im Service-BW-Portal umgeleitet.
- Nach Anmeldung mit Ihren Zugangsdaten zu Ihrem Service-BW-Konto werden Sie zurück zu LFB-Online geleitet und eingeloggt.

#### 3 Verknüpfung zwischen LFB-Online und dem Service-BW-Konto aufheben

Loggen Sie sich in LFB-Online ein und rufen Sie das Menü Konto auf.

Navigationsleiste:

• Klicken Sie auf das Symbol für die Verknüpfung mit Service-BW.

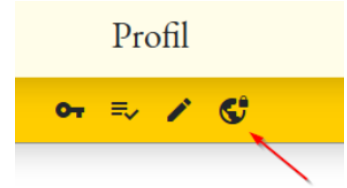

• Wählen Sie Bestehende Verknüpfung aufheben.

8

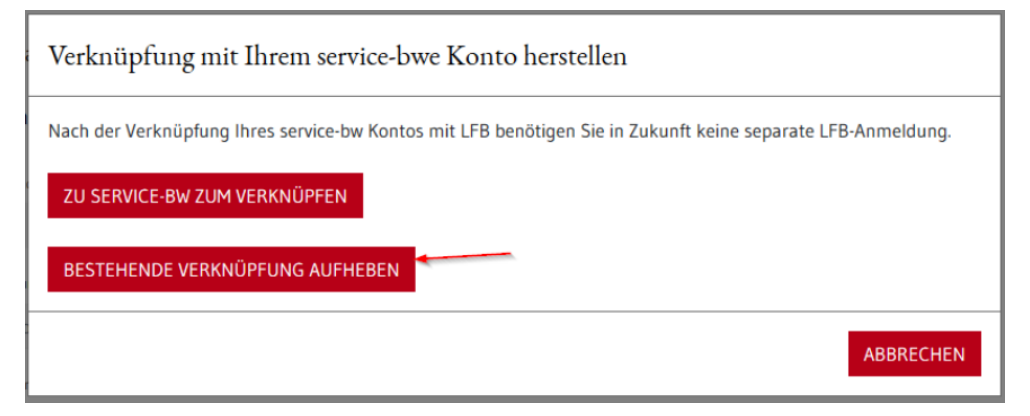

• Bestätigen Sie die Aufhebung der Verknüpfung.

| Bestätigen                                                     |           |   |
|----------------------------------------------------------------|-----------|---|
| Möchten Sie die Verknüpfung zu Ihrem service-bw Konto trennen. |           |   |
|                                                                | ABBRECHEN | A |